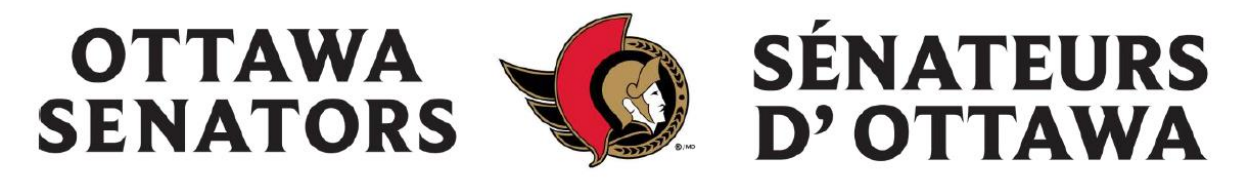

## Comment utiliser les crédits Sénateurs sur demande

Information importante: Si vous vous connectez pour la première fois à Mon Compte des Sénateurs, cliquez sur "Mot de passe oublié" pour générer votre mot de passe et créer votre compte.

Visitez Mon compte des Sénateurs à: Mon Compte des Senateurs | Ottawa Senators (ticketmaster.com)

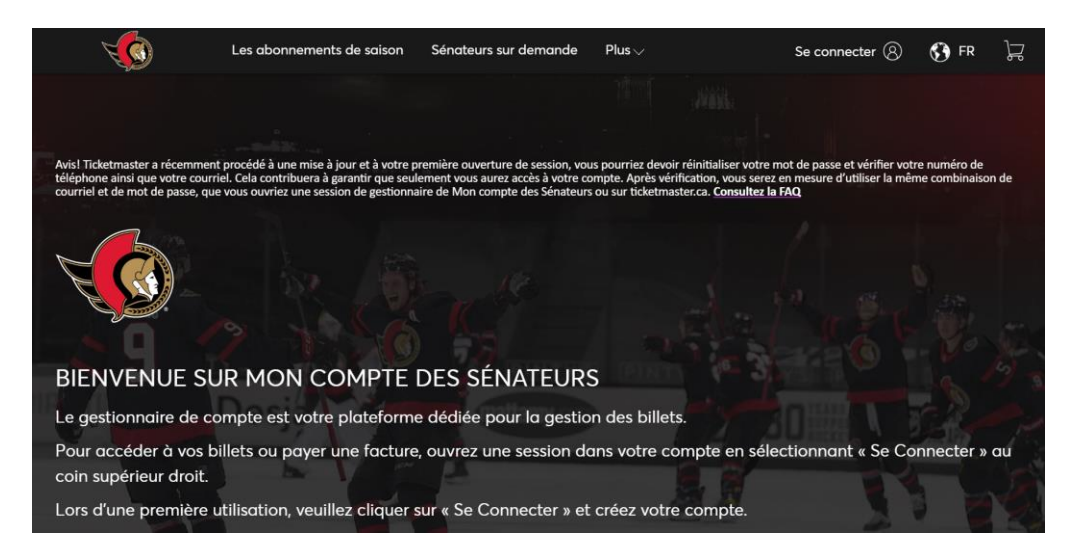

Une fois connecté à votre compte, cliquez sur "Achat de billet/Sénateurs sur demande" dans l'en-tête.

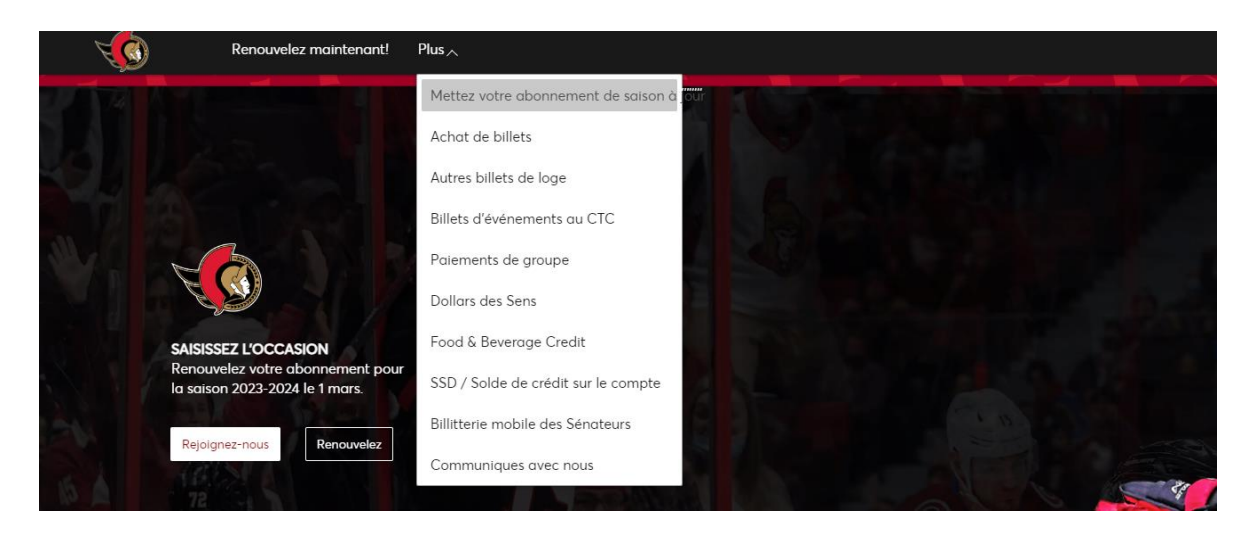

Cette page vous présentera tous les matchs à domicile (et les parkings) à sélectionner. Pour effectuer une recherche par nom d'événement, entrez le nom de l'équipe dans la barre de recherche située sous la bannière rouge. Sur le côté droit de l'écran, vous verrez plusieurs filtres pour vous aider à parcourir les matchs.

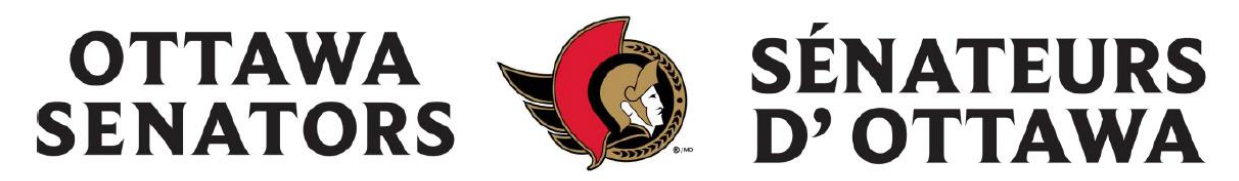

Pour sélectionner un match, cliquez sur la case noire "Sélectionner".

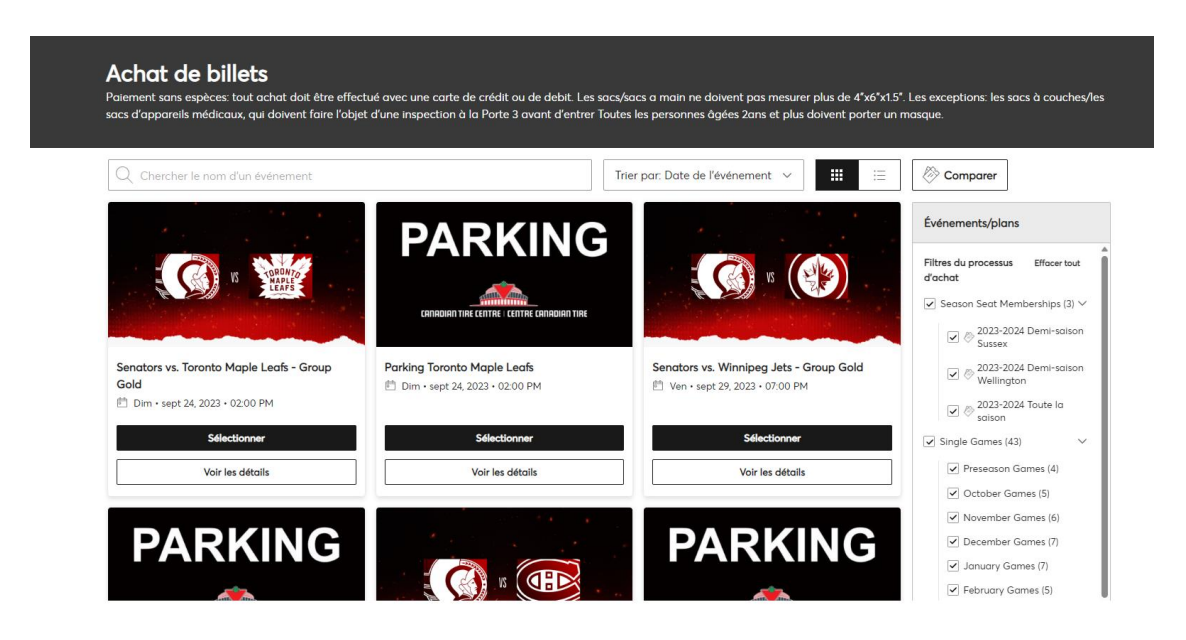

Une fois que vous aurez sélectionné votre match, vous verrez apparaître notre plan de salle. Le nombre de billets par défaut est de deux (2), mais il peut être modifié dans le coin supérieur gauche. Pour voir les places accessibles, utilisez le curseur dans le coin supérieur droit. Pour sélectionner la section souhaitée, cliquez sur une **zone bleue** du plan.

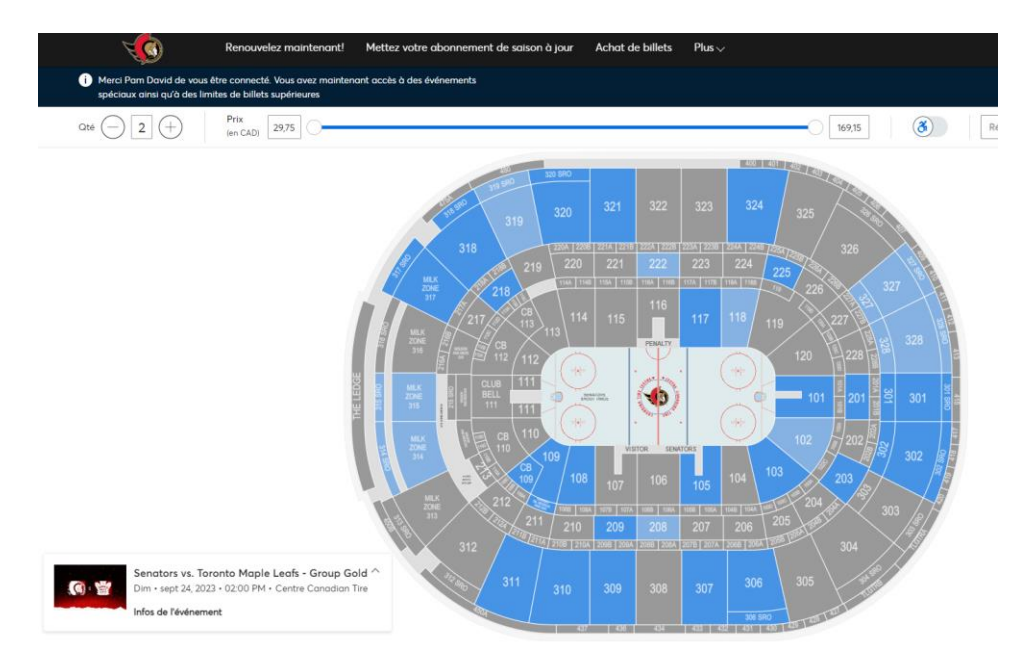

Les sièges disponibles apparaissent sous forme de **points bleus.** Pour sélectionner les sièges, cliquez sur le(s) point(s) bleu(s).

1000 Palladium Drive, Ottawa, Ontario, K2V 1A5 • ottawasenators.com / canadiantirecentre.com

| OTTAW<br>SENATC | VA<br>DRS         | SÉNATEURS<br>D'OTTAWA           | 5 |
|-----------------|-------------------|---------------------------------|---|
|                 | YIX<br>(C2D) 2275 | 1485 3 Révolutioner les filtres |   |
| 08              | 307               | 306                             |   |

Remarque importante: lors de la sélection des sièges, vous ne pourrez pas passer à l'étape suivante si vous laissez un siège seul.

.....

. . . .

. . . . . . . .

•••••••••••••

306 SRO

-

Cliquez sur le panier et cliquez sur continuer pour ajouter les sièges sélectionnés à votre panier.

| Panier                                                                                                 | 1 Événement     |   |  |
|----------------------------------------------------------------------------------------------------|-----------------|---|--|
| Senators vs. Toronto Maple Leafs - Group Gol<br>Dim · sept 24, 2023 · 02:00 PM<br>Centre Canadian Tire | d               |   |  |
| Section 306, Row R, Seat 3-4<br>SOD New Pro 1200                                                       | ଲି<br>CAD 76,50 |   |  |
|                                                                                                    |                 |   |  |
| Coût des sièges                                                                                        | CAD 76,50       |   |  |
| Montant total                                                                                          | CAD 76,50       |   |  |
| Continuer                                                                                              |                 |   |  |
|                                                                                                    |                 | ' |  |

Vous serez amené à une page avec les sièges sélectionnés. Confirmez que vous avez sélectionné les sièges souhaités et cliquez sur "Commander".

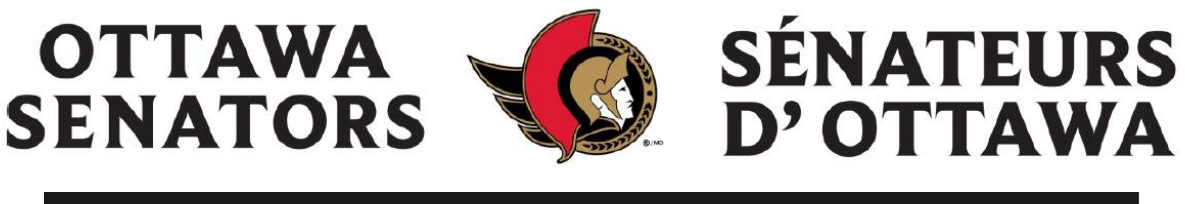

| Détails de l'article                                                                                                    | Détails du siège                 | Détails du billet | Prix de l'article |                                     |           |
|----------------------------------------------------------------------------------------------------|----------------------------------|-------------------|-------------------|-------------------------------------|-----------|
| Senctors vs. Toronto Maple Leafs - Group Gold                                                                                                    | Section 306<br>Row R<br>Seat 3-4 | SOD New Pro 1200  | CAD 76,50         |                                     | 2 8       |
| () Les prix officiés (c) ne comprennent pos les taxes. Les frais de service et les frais<br>d'expédition servit calculés une fois que vous serez à l'étape du paiement. |                                  |                   |                   | Total de l'article<br>Montant total | CAD 76,50 |

## Pour ajouter un parking, cliquez sur "Sélectionnez l'option de tarification" et sélectionnez "Flex parking - CAD \$11.00".

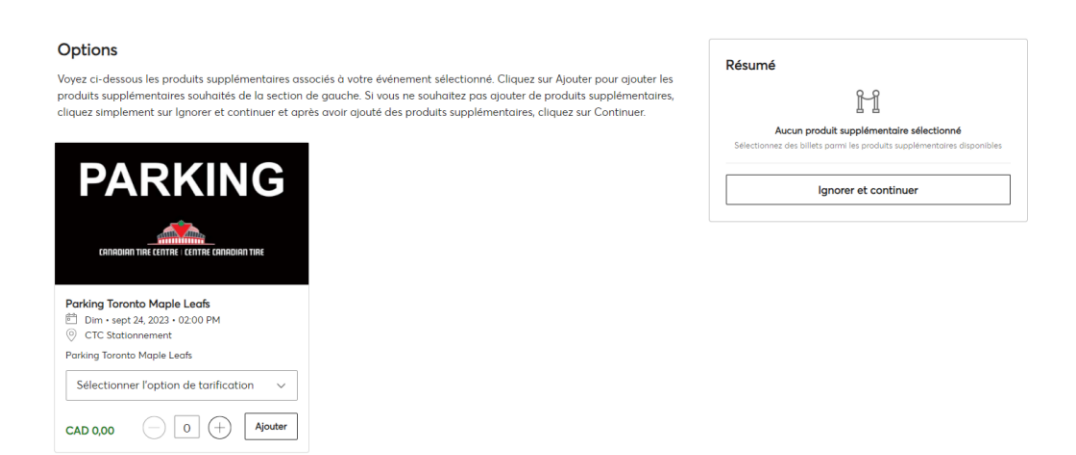

**Remarque importante:** vous ne pouvez pas utiliser votre crédit Sens on Demand pour acheter du stationnement. Vous devez utiliser un autre moyen de paiement pour acheter du stationnement.

| Paiements 🔗 |                                                                                                    |  |  |
|-------------|----------------------------------------------------------------------------------------------------|--|--|
| Abk         | bliquer CAD 76,50 en crédits pour l'achat.                                                                                                    |  |  |
| <b>I</b> F  | Paiement non requis                                                                                                    |  |  |
| F<br>(      | <sup>2</sup> uisque votre solde est de 0 \$, vous n'avez pas besoin de sélectionner une option de paiement ou un mode de paiement.<br>Cliquez sur Soumettre votre commande pour terminer votre commande. |  |  |

Lors du paiement, sous "Paiements", cliquez sur **"Appliquer le crédit à l'achat"** pour appliquer votre crédit Sens on Demand.

1000 Palladium Drive, Ottawa, Ontario, K2V 1A5 • ottawasenators.com / canadiantirecentre.com

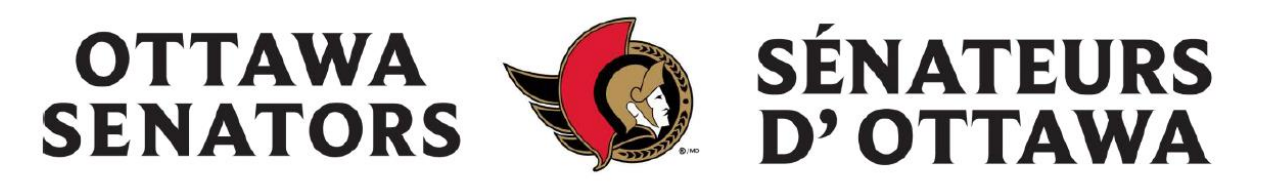

| Complétez votre transaction e                                                                                                    | en soumettant votre paie                                                                          | ment        | Sommaire de la commande CAD 0.00 ×                                                                                     |
|----------------------------------------------------------------------------------------------------|---------------------------------------------------------------------------------------------------|-------------|----------------------------------------------------------------------------------------------------|
| Vous trouverez ci-dessous les étapes à suivre pour soumettrr<br>automatiquement mis à jour en fonction des options sélectie<br>terminé, cliquez sur «Soumettre». | e votre paiement. À droite, votre résumé sera<br>nnnées à chacune des étapes. Une fois que vous c | avez        | Jaccepte Termes et conditions                                                                                          |
| Account Details ⊘                                                                                                    |                                                                                                   | ^           |                                                                                                    |
| Gérez les détails de votre compte.                                                                                                    |                                                                                                   |             | Articles du panier                                                                                                    |
| Adresse *                                                                                                    |                                                                                                   |             | Ref                                                                                                    |
| 1000 Palladium Dr                                                                                                    |                                                                                                   |             | <u>н</u> н                                                                                                    |
| Adresse 2                                                                                                    |                                                                                                   |             | Aucun produit supplémentaire sélectionné<br>Sélectionnez des billets parmi les produits supplémentaires<br>disponibles |
| Définir Adresse 2                                                                                                    |                                                                                                   |             | Ajouter des produits supplémentaires                                                                                   |
| Ville *                                                                                                    | Province *                                                                                        |             |                                                                                                    |
| Kanata                                                                                                    | Ontario                                                                                           | $\sim$      | 1 Résumé de l'article CAD 76,50                                                                                        |
| Code postal *                                                                                                    | Pays *                                                                                            |             | Senators vs. Toronto Maple Leafs - 🗑<br>Group Gold                                                                     |
| K2V 1A5                                                                                                    | Canada                                                                                            | ~           | Section 306, Row R, Seat 3-4                                                                                           |
|                                                                                                    |                                                                                                   | Enregistrer |                                                                                                    |

Remontez vers le haut et cochez la case Conditions générales, puis sélectionnez "Passer la commande".

Lorsque vous aurez finalisé votre achat, vous verrez un écran de confirmation avec le match et les sièges que vous avez sélectionnés. Pour effectuer une autre sélection, cliquez sur "Retourner à mes événements" et répétez les mêmes étapes que ci-dessus.

Vous avez maintenant réservé vos places et votre parking par l'intermédiaire de Sens on Demand.